Примечание: Стрелка 1, Стрелка 2 и т.д.- - нажать на то место, указанное соответствующее стрелке с номером на рисунке под текстом.

1. Создаем раздел "Промежуточная аттестация". Зайти в дисциплину, перейти в режим редактирования, прокрутить страницу в самый низ и нажать Стрелка 1

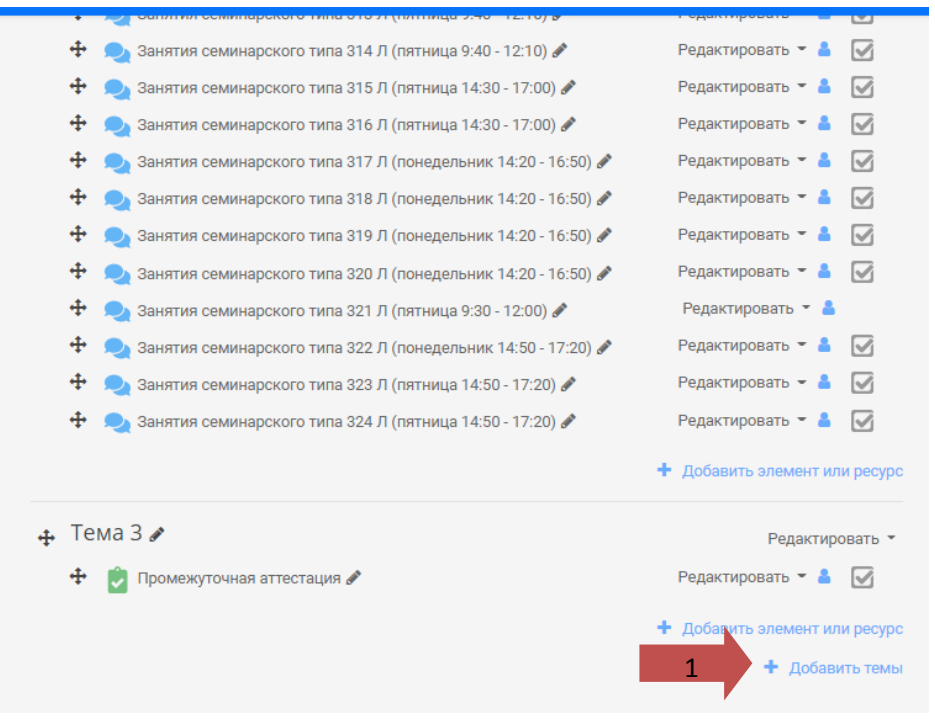

2. Ввести количество разделов 1 и нажать Стрелка 1.

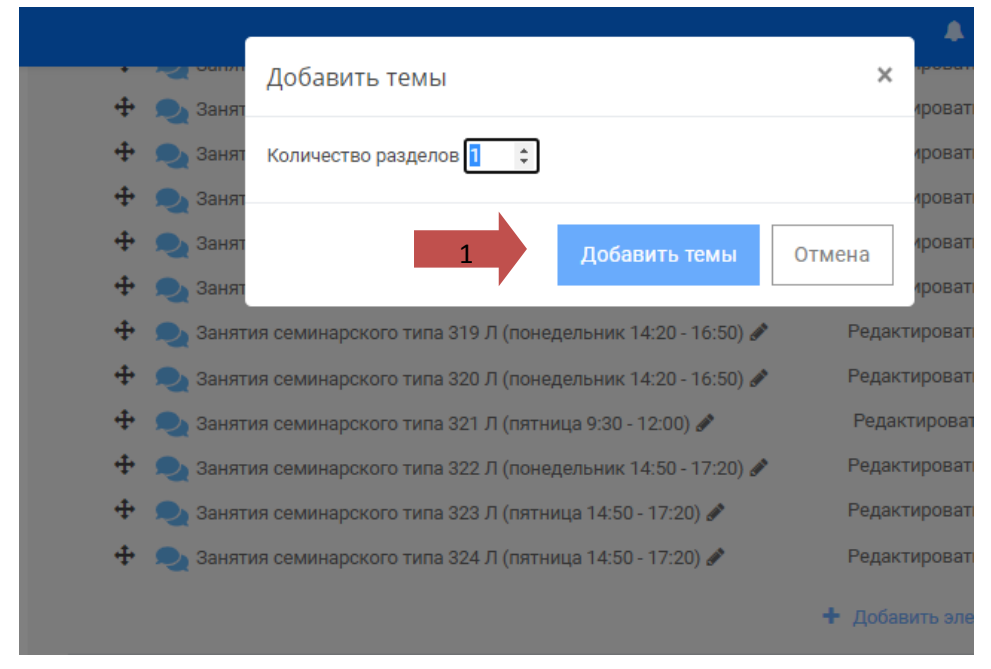

#### 3. Для переименование созданной темы нажать Стрелка 1

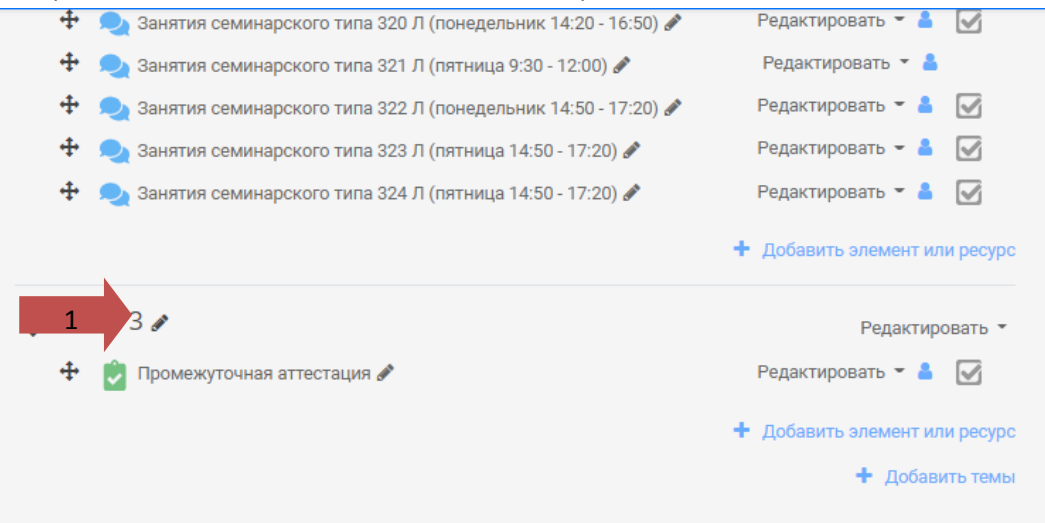

### Ввести указанный текст в поле Стрелка 1.

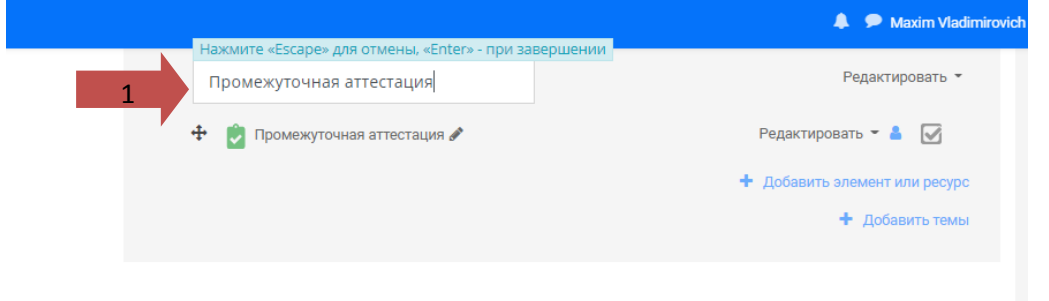

### 4. Для добавления элемента «Тест» необходимо нажать Стрелка 1

|          | 🛨 📁 Чат для практических занятий 🖋                                                         | Редактировать 👻 🛃                                       | 🝸 Фильтры                                                                            |
|----------|--------------------------------------------------------------------------------------------|---------------------------------------------------------|--------------------------------------------------------------------------------------|
|          | <ul> <li>Мндивидуальные консультации и отработки доцента Герусовой Г.П.</li> </ul>         | Редактировать 👻 💄 📝                                     | <ul> <li>Отчеты</li> <li>Настройка журнала</li> </ul>                                |
|          | Индивидуальные консультации и отработки доцента Шестопаловой<br>Е.Л.                       | Редактировать 👻 💄 📝                                     | оценок <ul> <li>Значки</li> </ul>                                                    |
|          | Индивидуальные консультации и отработки ассистента Яхонтовой<br>Е.В.                       | Редактировать 👻 💄 📝                                     | <ul> <li>1 езервное конирование</li> <li>1 Восстановить</li> <li>1 Импорт</li> </ul> |
|          | 📥 👝 Проможетание стротония с Ислови совенном ВОТ в соонном                                 |                                                         | Спубликовать                                                                         |
|          | Для загрузки файлов перетащите их в секции курса                                           |                                                         | 🗲 Очистка                                                                            |
|          |                                                                                            | + Добавить элемент или ресурс                           | > Банк вопросов                                                                      |
| 4        | 🖡 Фиксация сведений о присутствии на занятии 🖋                                             | Редактировать 👻                                         | > Администрирование                                                                  |
|          | 🕂 🕒 Занятия семинарского типа 301МПЛ (суббота 10:20 - 13:20) 🖉                             | Релактировать 😴 💧 📝                                     |                                                                                      |
|          |                                                                                            |                                                         |                                                                                      |
|          | 🕈 😥 занятия семинарского типа зи2 мі ід (субоота 10:20 - 13:20) 🖋                          | Редактировать • • •                                     | Наити                                                                                |
|          | 🕂 , 🔍 Занятия семинарского типа 303 МПД (суббота 10:20 - 13:20) 🖋                          | Редактировать 👻 🛓 🗹                                     |                                                                                      |
| 4        | <ul> <li>Фиксация сведений о промежуточной аттестации (за<br/>применением ДОТ »</li> </ul> | Добавить элемент или ресурс     ЧЧЕТ) С Редактировать - | Категории курсов                                                                     |
|          | 🕂 🗪 Группа 301 МПД 🖋                                                                       | Редактировать 👻 💄 🔽                                     | 🞓 Предуниверсарий ВолгГМУ                                                            |
|          |                                                                                            | Редактировать 🛪 💄 🎑                                     | Медицинский колледж                                                                  |
|          |                                                                                            |                                                         |                                                                                      |
|          | 🕂 💫 Группа 303 МПД 🖉                                                                       | Редактировать 👻 🎽 🗹                                     | 🔁 Кафедра акушерства и                                                               |
|          | 1                                                                                          | Побавить элемент или ресурс                             | гинекологии                                                                          |
|          |                                                                                            |                                                         | 🞓 Кафедра акушерства и                                                               |
|          |                                                                                            |                                                         | Тинекологии Фув                                                                      |
|          |                                                                                            |                                                         | скорой медицинской помощи                                                            |
|          |                                                                                            |                                                         | 🞓 Кафедра анатомии человека                                                          |
|          |                                                                                            |                                                         | Кафедра анестезиологии и<br>реаниматологии с<br>трансфузиологией ФУВ                 |
|          |                                                                                            |                                                         | 🎓 Кафедра биологии                                                                   |
|          |                                                                                            |                                                         | 🞓 Кафедра биотехнических                                                             |
|          |                                                                                            |                                                         | систем и технологий                                                                  |
| Sanq17Oc | pu&sectionreturn=0                                                                         |                                                         | 🞓 Кафедра внутренних                                                                 |
|          |                                                                                            |                                                         | 0000000                                                                              |

# 5. Выбрать Тест (Стрелка 1) и нажать на кнопку добавить (Стрелка 2)

|                                                                                                    |                                                       |                                                                                                    | 🐥 🦻 Maxim Vladimirovich Petrov 🥘                                                                                                    |                                                                                                    |
|----------------------------------------------------------------------------------------------------|-------------------------------------------------------|----------------------------------------------------------------------------------------------------|----------------------------------------------------------------------------------------------------|----------------------------------------------------------------------------------------------------|
| ре ег_мгц<br>е Участняки                                                                                                    | 4 Фиксаци<br>4 🧠 зач                                  | я сведений о присутствии на занятии 🖋                                                                                                    | <ul> <li>Админ</li> <li>Редактировать *</li> <li>вть * ▲</li> </ul>                                                                                                    | истрирование                                                                                                    |
| <ul> <li>Вначися</li> <li>Компетенции</li> <li>Оценког</li> </ul>                                                                                                    | + 0, 200<br>+ 0, 200                                  | Добавить элемент или ресурс<br>элементы курса<br>аконстранато содавть теть, со<br>аконстранато содавть теть, со<br>аконстранато содавть теть, со                                                                                                    | жать - А. С. Найти<br>ать - А. С. Найти<br>гонцие<br>вень, пемент или ресурс<br>Категори                                                                                                    | и курсов<br><b>+ о -</b>                                                                                                    |
| <ul> <li>Общее</li> <li>Финосация сведений о просутствии на заянтни</li> <li>Финосация сведений о проекенсулствии на сланити (занит) с променяемым дот (занит) с променяемым дот</li> <li>Тема 3</li> </ul> | + Фиксаци<br>примене<br>+ 😋 Гри<br>+ 😋 Гри<br>+ 😋 Гри | Avversulik orgon:     Avversulik orgon:     Avversulik orgon: | Редактировать + Текличносона<br>порталом<br>иль = ▲                                                                                                    | копросы работы с<br>ерсарий ВолгГАУ<br>жий колледж<br>ра<br>мушерства и<br>акушерства и<br>акушерства и                                                                           |
| 💏 В начало<br>🕼 Линный крённет<br>🛗 Календарь<br>Г. Линеные файлы                                                                                                    | 4 Промежу                                             | Aneure      Aneure     Aneure     Aneur | <ul> <li>Радистрорать - Раскородать - Раскородать - Раскородать - Раскородать - Раскородать - Раскорода - Раскорода - Рас</li></ul> | набрязгорной и<br>инстолии человика<br>инстолии человика<br>инстолики человика<br>инстоликолии и<br>инсторика<br>инсторика<br>инсторика<br>опотехника<br>опотехника<br>опотехника |
| ра мон курсы<br>ат ноп<br>ат оргол_тазкот<br>и Администрирование                                                                                                    | 1                                                     | Для об семляр     Семляр     Обрания Zoom     Обрания Zoom     Обрания Zoom     Оправина Zoom     Оправина Zoom     | Taxee o 声 Kadeuge o<br>Conseent<br>市 Kadeuge o<br>Production<br>市 Kadeuge o<br>中国の100 世代<br>市 Kadeuge o                                                                                                    | нутренних<br>Истология<br>оспитальной<br>соспитальной                                                                                                    |
| Добавить блок                                                                                                    |                                                       | Добантъ о                                                                                                    | лиена<br>Жафадра<br>Дарматовани<br>Жафадра Д<br>Жафадра Д<br>Жафадра Д                                                                                                    | рологии<br>ратсник болезней<br>цетсник болезней<br>кото факультита<br>оптоник                                                                                                    |

# 6. В появившемся поле ввести текст, показанный на рисунке (Стрелка 1)

|                                                                                                    | A P Maxim Vladimir                                                                                                    |                                                                                                    |
|----------------------------------------------------------------------------------------------------|----------------------------------------------------------------------------------------------------|----------------------------------------------------------------------------------------------------|
| циплина военн                                                                                                    | аятиниепа_иннд                                                                                                    |                                                                                                    |
| начало / Курсы / Кафедра<br>ромежуточная аттестация / )                                                                                                    | общей гигиены и экологии / Для обучающихся по специальности "Медико-профилактич<br>Добавить Тест в Промежуточная аттестация                                                                                                    | еское дело" / ВГ_МПД                                                                                                   |
| а Добавить Тест в Г                                                                                                    | ]ромежуточная аттестация⊚                                                                                                    | Настройки 🕂                                                                                                    |
| 7 Общее                                                                                                    | Развернуть всё                                                                                                    | <ul> <li>Управление курсом</li> <li>Редактировать</li> </ul>                                                           |
| Название 1                                                                                                    | Промежуточная аттестация                                                                                                    | настройки<br>🖋 Завершить<br>редактирование                                                                             |
| Вступление                                                                                                    |                                                                                                    | <ul> <li>Завершение курса</li> <li>Пользователи</li> </ul>                                                             |
|                                                                                                    |                                                                                                    | <ul> <li>Филыры</li> <li>Отчеты</li> <li>Настройка журнала</li> </ul>                                                  |
|                                                                                                    |                                                                                                    | оценок<br>> Значки<br>Резервное копирова                                                                               |
|                                                                                                    |                                                                                                    | <ul> <li>Восстановить</li> <li>Импорт</li> <li>Опубликовать</li> </ul>                                                 |
|                                                                                                    |                                                                                                    |                                                                                                    |
|                                                                                                    | 🗌 Отображать описание / вступление на странице курса 😡                                                                                                    |                                                                                                    |
|                                                                                                    |                                                                                                    | > Алминистрирование                                                                                                    |
| <ul> <li>Синхронизация</li> </ul>                                                                                                    |                                                                                                    | > Администрирование                                                                                                    |
| <ul> <li>Синхронизация</li> <li>Начало тестирования ()</li> </ul>                                                                                                    | 19 ¢ Декабрь ¢ 2020 ¢ 13 ¢ 54 ¢ 🏙 🗆 Включить                                                                                                    | > Администрирование                                                                                                    |
| <ul> <li>Синхронизация</li> <li>Начало тестирования </li> <li>Окончание тестирования</li> </ul>                                                                                                    | 19 ф       Декабрь ф       2020 ф       13 ф       54 ф       6       Включить         19 ф       Декабрь ф       2020 ф       13 ф       54 ф       6       Включить                                                                                   | <ul> <li>Администрирование</li> <li>Найти</li> </ul>                                                                   |
| <ul> <li>Синхронизация</li> <li>Начало тестирования <ul> <li>Окончание тестирования</li> <li>Ограничение времени </li> <li>Ограничение времени </li></ul></li></ul> | 19 ф       Декабрь ф       2020 ф       13 ф       54 ф       6       Включить         19 ф       Декабрь ф       2020 ф       13 ф       54 ф       6       Включить         0       мин. ф       Включить                                             | <ul> <li>Администрирование</li> <li>Найти</li> <li>Категории курсов</li> </ul>                                         |
| <ul> <li>Синхронизация</li> <li>Начало тестирования</li> <li>Окончание тестирования</li> <li>Ограничение времени</li> <li>При истечении</li> <li>времени</li> </ul>                                                                                                    | 19 Ф       Декабрь Ф       2020 Ф       13 Ф       54 Ф       Включить         19 Ф       Декабрь Ф       2020 Ф       13 Ф       54 Ф       Включить         0       Мин. Ф       Включить         Открытые попытки отправляются автоматически       Ф | <ul> <li>&gt; Администрирование</li> <li>Найти</li> <li>Категории курсов</li> <li>технические вопросы работ</li> </ul> |

7. Прокрутив страницу вниз, выставить значения (Стрелка 1) в соответствии с порядком проведения теста. Стрелка 2- выставляем количество попыток прохождения теста. Здесь: время начала- начало теста, время окончание- время, при котором тест закроется (Оставшееся время на попытку игнорируется, поэтому выставлять с учетом последнего начала на тест плюс время на попытку),ограничение времени -время на попытку. Т.о. в примере на рисунке: время начала теста – 9.00, до 11.30 студенты имеют права зайти и пройти тест без уменьшения времени на выполнение теста. Все те, кто зайдет в тест после 11.30 будут иметь время на попытку, меньше 30 минут (время попытки=12.00-время захода).

|                                         | Отображать описание / вступление на странице курса ? |
|-----------------------------------------|------------------------------------------------------|
| • Синхронизация                         |                                                      |
| Начало тестирования 💡                   | ( 20 ¢ Январь ¢ 2020 ¢ 09 ¢ 00 ¢ 🛍 🗹 Включить        |
| Окончание тестирова ия                  | 19 🛊 Декабрь 💠 2020 🛊 12 🛊 00 🛊 🏥 🗹 Включить         |
| Ограничение времени 🕢                   | 30 мин. 🗢 🗹 Включить                                 |
| При истечении 💡 времени                 | Открытые попытки отправляются автоматически          |
| Льготный период 🛛 🚷<br>отправки.        | 1 дн. 💠 🖾 Включить                                   |
| 💌 Оценка                                |                                                      |
| Категория оценки 🛛 😮                    | Без категории 🗢                                      |
| Проходной балл 💡                        |                                                      |
| Количество попыток                      | 1 \$                                                 |
| Метод оценивания 💡                      | Высшая оценка 🗢                                      |
| ▶ Расположение                          |                                                      |
| Свойства вопроса                        |                                                      |
| <ul> <li>Настройки просмотра</li> </ul> | 0                                                    |
| Внешний вид                             |                                                      |
| Дополнительные огран                    | ичения на попытки                                    |

8. Важно! Разделение студентов на группы при прохождении теста. Если вы не выставляете дополнительные ограничения, то тест смогут проходить все, кто записан на курс в выставленное время. Т.о. если студент из одной группы не прошел тест, то он сможет его пройти во время прохождения другой группы. Чтобы запретить это, то студенты должны быть распределены по группам, и тогда выполнить действия на рисунке ниже: Выбрать раздел «Ограничение доступа» и нажать на Стрелка 1

| Þ  | Синхронизация                                                               |
|----|-----------------------------------------------------------------------------|
| ►  | Оценка                                                                      |
| ►  | Расположение                                                                |
| ►  | Свойства вопроса                                                            |
| ►  | Настройки просмотра 📀                                                       |
| ►  | Внешний вид                                                                 |
| ►  | Дополнительные ограничения на попытки                                       |
| ►  | Итоговый отзыв 😮                                                            |
| ►  | Общие настройки модуля                                                      |
| *  | Ограничение доступа<br>Ограничения доступа<br>Пусто<br>Добавить ограничение |
| ▶  | Выполнение элемента курса                                                   |
| ▶  | Теги                                                                        |
| ►  | Компетенции                                                                 |
|    | Сохранить и вернуться к курсу Сохранить и показать                          |
|    | Отмена                                                                      |
| Об | язательные для заполнения поля в этой форме помечены 🤮 .                    |

# 9. Добавляем группу (Стрелка 1).

| а вопроса  | Лобавить ограници    | опио                                                                                                 |       |
|------------|----------------------|----------------------------------------------------------------------------------------------------|-------|
| ки просмо  | дооавить ограния     |                                                                                                    |       |
| й вид      | Завершение элемента  | Требовать от студентов<br>завершения (или не                                                         |       |
| тельные (  |                      | завершения) другого<br>элемента курса.                                                               |       |
| ій отзыв 🌔 | Дата                 | Предотвращать доступ до<br>(или от) указанной даты и<br>времени.                                     |       |
| иение дост | Оценка               | Необходимо, чтобы<br>студенты достигли<br>указанной оценки.                                          |       |
| 1          | Группа               | Разрешить только<br>студентам, которые<br>принадлежат к<br>определенной группе, или<br>всем группам. | цующe |
|            | Поток                | Разрешить только<br>студентам, которые<br>относятся к группе в<br>определенном потоке.               |       |
|            | Профиль пользователя | Управление доступом на<br>основе полей в профиле<br>студента.                                        |       |
|            | Набор ограничений    | Добавить набор вложенных<br>ограничений с<br>применением сложной                                     |       |
| ение элем  |                      | логики.                                                                                              |       |
|            | Отм                  | ена                                                                                                  |       |
| нции       |                      |                                                                                                    |       |

10. Выставляем группу, выбрав соответствующую группу, которая будет сдавать экзамен в дату, указанную в синхрнизации. (см. пункт 7.)

| ▶ Синхронизация                                      |                                                 |
|------------------------------------------------------|-------------------------------------------------|
| • Оценка                                             |                                                 |
| • Расположение                                       |                                                 |
| <ul> <li>Свойства вопроса</li> </ul>                 |                                                 |
|                                                      |                                                 |
|                                                      |                                                 |
| внешнии вид                                          |                                                 |
| <ul> <li>Дополнительные ограничения на по</li> </ul> | пытки                                           |
| Итоговый отзыв (?)                                   |                                                 |
| Общие настройки модуля                               |                                                 |
| • Ограничение доступа                                |                                                 |
| Ограничения доступа                                  |                                                 |
| ©Студент                                             | должен 💠 соответствовать нижеследующему условию |
|                                                      |                                                 |
| Группа                                               | 201 💠 🗙                                         |
|                                                      | Выберите 🔺                                      |
| Лобави                                               | <mark>201</mark><br><sub>TH</sub> 202           |
| Добавл                                               | 203 204                                         |
|                                                      | 205 206                                         |
| Выполнение элемента курса                            | 207                                             |
| ▶ Теги                                               | 209                                             |
| ▶ Компетенции                                        | 211                                             |
| Сохрани                                              | 212<br>213<br>Т 214 Су Сохранить и показать     |
|                                                      | 214 215                                         |
| отмена                                               | 216 217                                         |
| Обязательные для заполнения поля в этой фор          | Mt 1218                                         |
|                                                      |                                                 |

#### 11. Получаем следующий вид:

| дополнительные огран | ичения на попытки                                                                             |
|----------------------|-----------------------------------------------------------------------------------------------|
| Итоговый отзыв 💡     |                                                                                               |
| Общие настройки моду | ля                                                                                            |
| Ограничение доступа  |                                                                                               |
| Ограничения доступа  | <ul> <li>Студент должен соответствовать нижеследующему условию</li> <li>Группа 201</li> </ul> |
| Выполнение элемента  | Добавить ограничение                                                                          |

#### 12. Если повторить действия 8-10, то добавляем еще одну группу:

| ► | Синхронизация         |                                                      |
|---|-----------------------|------------------------------------------------------|
| ▶ | Оценка                |                                                      |
| ▶ | Расположение          |                                                      |
| ► | Свойства вопроса      |                                                      |
| ▶ | Настройки просмотра 😮 |                                                      |
| ► | Внешний вид           |                                                      |
| ▶ | Дополнительные ограни | ичения на попытки                                    |
| ► | Итоговый отзыв 💡      |                                                      |
| ► | Общие настройки модул | я                                                    |
| Ŧ | Ограничение доступа   |                                                      |
|   | Ограничения доступа   | <sup>®</sup> Студент должен                          |
|   |                       | Группа 201                                           |
|   |                       | Группа Выберите \$ Х Задайте<br>Добавить ограничение |

Обращаю внимание на слово в рамке. Любому- значит тест будет доступен студенту из одной или другой группы (группа 201 или группа ххх – указано стрелкой). Всемнелогичное выставление для группы (Студент не может быть и в группе 201 и в группе ххх).

МЕНЯТЬ КАЖДЫЙ РАЗ ПРИ НОВОМ ЗАХОДЕ НА ЭКЗАМЕН В СЛЕДУЮЩИЕ ДНИ.

13. Для продвинутой настройки (когда планируем сразу экзамен на все группы и соответсвующие даты)В появившемся окне нажать на Стрелка 1 (набор ограничений). Их будет три: дата начала тестирования для группы, дата окночания тестирования для группы, и группа.

| асположение        |                      |                                                               |            |
|--------------------|----------------------|---------------------------------------------------------------|------------|
| войства вопроса    | Добавить огранич     | ение                                                          | ]          |
| астроики просмс    |                      |                                                               |            |
| нешний вид         | Завершение элемента  | Требовать от студентов<br>завершения (или не                  |            |
| (ополнительные)    |                      | завершения) другого<br>элемента курса.                        |            |
| 1тоговый отзыв 🌔   | Дата                 | Предотвращать доступ до<br>(или от) указанной даты и          |            |
| бщие настройки     |                      | времени.                                                      |            |
| )граничение дост   | Оценка               | Необходимо, чтобы<br>студенты достигли                        |            |
| раничения доступа  |                      | указанной оценки.                                             |            |
|                    | Группа               | Разрешить только<br>студентам, которые                        |            |
|                    |                      | принадлежат к<br>определенной группе, или<br>всем группам.    |            |
|                    | Поток                | Разрешить только<br>студентам, которые                        |            |
| ыполнение элем     |                      | относятся к группе в                                          |            |
| еги                | []                   | определенном потоке.                                          |            |
| омпетенции         | Профиль пользователя | управление доступом на<br>основе полей в профиле<br>студента. |            |
|                    |                      | Добавить набор вложенных                                      |            |
| 1                  | Набор ограничений    | ограничений с<br>применением сложной                          | и показать |
|                    |                      | логики.                                                       |            |
| ательные для запол | Отм                  | ена                                                           |            |

#### 14. В появившемся окне нажать на Стрелка 1

| Итоговый отзыв<br>Общие настройки модуля<br>Ограничение доступа<br>Ограничения доступа<br>Студент должен соответствовать нижеследующему условию<br>Пусто соответствовать нижеследующему условию<br>Добавить ограничение |                     |                                                                                                  |
|----------------------------------------------------------------------------------------------------|---------------------|--------------------------------------------------------------------------------------------------|
| Общие настройки модуля<br>Ограничение доступа<br>Ограничения доступа<br>Студент должен соответствовать нижеследующему условию<br>Пусто соответствовать нижеследующему условию<br>Добавить ограничение                   | Итоговый отзыв 😮    |                                                                                                  |
| Ограничения доступа<br>Ограничения доступа<br>Студент должен соответствовать нижеследующему условию<br>Пусто х задайть<br>Добавить ограничение                                                                          | Общие настройки мод | уля                                                                                              |
| Ограничения доступа<br>Студент должен соответствовать нижеследующему условию<br>Пусто х Задайто<br>Добавить ограничение                                                                                                 | Ограничение доступа |                                                                                                  |
|                                                                                                    | Ограничения доступа | Студент должен соответствовать нижеследующему условию<br>Пусто х задайте<br>Добавить ограничение |
|                                                                                                    | Выполнение элемента | курса                                                                                            |
| Выполнение элемента курса                                                                                                    | Теги                |                                                                                                  |
| Выполнение элемента курса<br>Теги                                                                                                    | Компетенции         |                                                                                                  |
| Выполнение элемента курса<br>Теги<br>Компетенции                                                                                                    |                     | Сохранить и вернуться к курсу Сохранить и показать                                               |
| Выполнение элемента курса<br>Теги<br>Компетенции<br>Сохранить и вернуться к курсу Сохранить и показать                                                                                                    |                     |                                                                                                  |
| Выполнение элемента курса<br>Теги<br>Компетенции<br>Сохранить и вернуться к курсу Сохранить и показать                                                                                                    |                     | Отмена                                                                                           |

Дальнейшие действия такие же, как и в пункте 8-10. Добавляя таким образом новые наборы ограничений для каждой группы мы можем сделать расписание доступа на тестирование и не изменять его каждый день. ВАЖНО! В синхронизации тогда выставляем дату начала и конец тестирования общее- в диапазон должны войти все даты тестирования для всех групп. Или можно оставить только дату начала тестирования- любую и ОГРАНИЧЕНИЕ ВРЕМЕНИ ОБЩЕЕ ДЛЯ ВСЕХ.

Таким образом мы получаем следующую настройку для двух групп (читается как Для прохождения теста Студент должен соответствовать в дату 19 декабря С 9 И ДО 12 И группе 201 ИЛИ дату 19 декабря С 9 И ДО 12 И группе 201). Здесь красным -элементы которые выбираются после слово соответствовать (всем-И/любому- ИЛИ) в своих блоках. Зеленым- Выбор, при выставлении даты тестирования (от/до). Получаем:

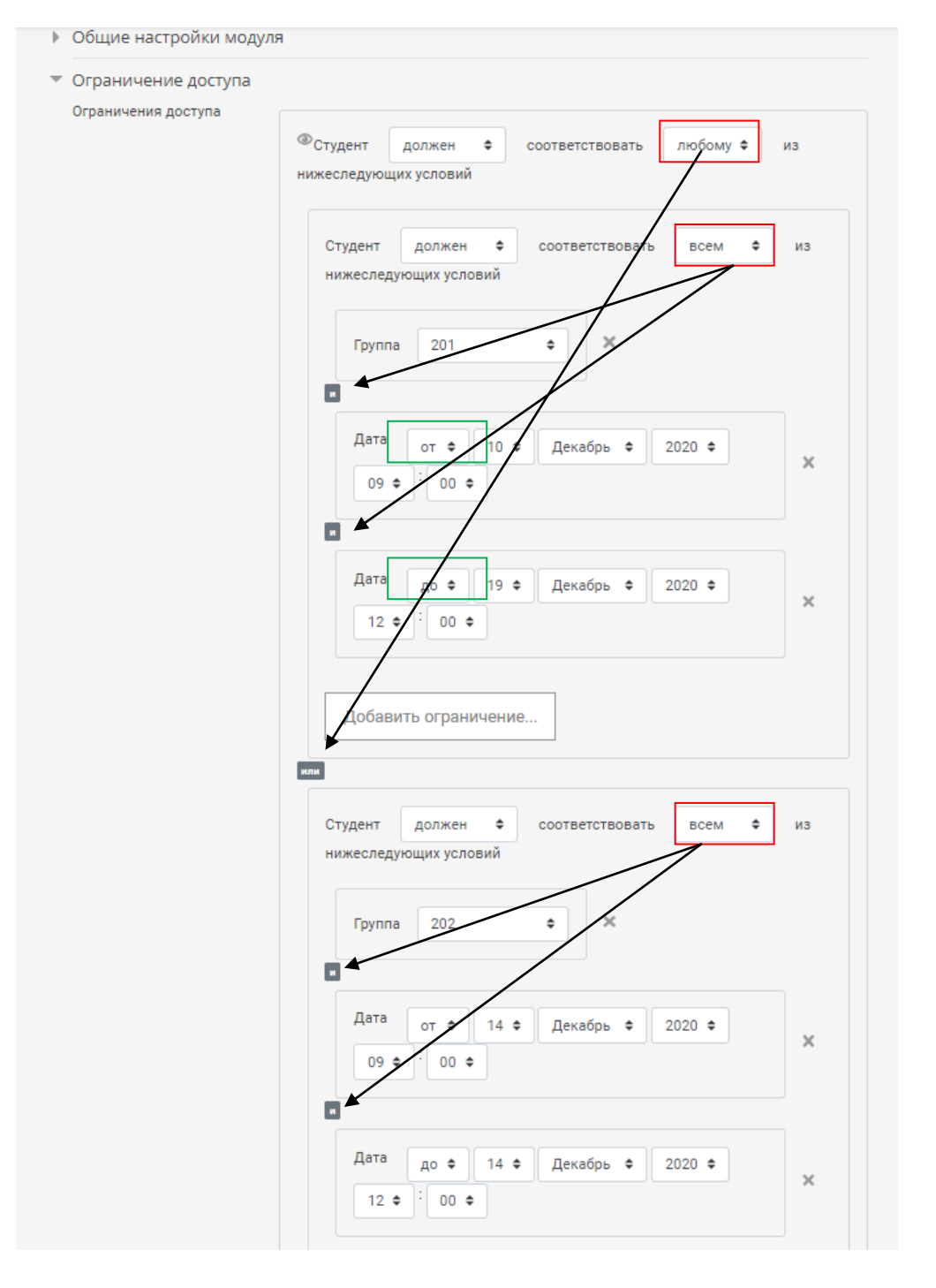

|   | отправки.              | 1 дн. 🗢 🗹 Включить                                 |
|---|------------------------|----------------------------------------------------|
|   | Оценка                 |                                                    |
|   | Категория оценки 💡     | Без категории 🗢                                    |
|   | Проходной балл 🛛 👩     |                                                    |
|   | Количество попыток     | 1 \$                                               |
|   | Метод оценивания 💡     | Высшая оценка 🗢                                    |
| Þ | Расположение           |                                                    |
| Þ | Свойства вопроса       |                                                    |
| Þ | Настройки просмотра 📀  |                                                    |
| Þ | Внешний вид            |                                                    |
| Þ | Дополнительные огранич | чения на попытки                                   |
| Þ | Итоговый отзыв 😮       |                                                    |
| Þ | Общие настройки модуля | 1                                                  |
| Þ | Ограничение доступа    |                                                    |
| Þ | Выполнение элемента ку | pca                                                |
| • | Теги                   | 1                                                  |
| • | Компетенции            |                                                    |
|   |                        | Сохранить и вернуться к курсу Сохранить и показать |
|   |                        |                                                    |

15. После всех настроек нажимаем Сохранить и показать (Стрелка 1).

16. Для добавления вопросов в тест, нажать на редактировать тест (Стрелка 1). Редактировать можно только тот тест, в котором не было попыток прохождения. Если были попытки прохождения- необходимо их удалить. Если были ошибки в тесте, то необходимо отредактировать вопросы в банке вопросов и нажать в оценках- переоценить.

|                                                          | 🌲 🏓 Maxim Vladimirovic |
|----------------------------------------------------------|------------------------|
| Электронный информационно-образовательный портал ВолгГМУ |                        |
|                                                          |                        |
| Дисциплина "Военная гигиена"_МПД                         |                        |

В Вначало / Курсы / Кафедра общей гигиены и экологии / Для обучающихся по специальности "Медико-профилактическ / Промежуточная аттестация / Промежуточная аттестация

| Промежуточная атте | стация                              | ¢. |
|--------------------|-------------------------------------|----|
|                    | Разрешено попыток: 1                |    |
|                    | Пока не добавлено ни одного вопроса | ×  |
|                    | 1 Редактировать тест                |    |
|                    | Вернуться к курсу                   |    |
| ◀ Группа 303 МПД   | Перейти на 🗢                        |    |

#### 17. В появившемся окне нажимаем Стрелка 1, затем:

- а. Добавить все вопросы из категории (папки с тестами в банке вопросов)- Стрелка 2.
- b. Добавить случайные вопросы (10 случайных вопросов из 100)- Стрелка 3.

|                                                       |                                                                                                 |                                                            |                        | 🜲 🗩 Maxim Vladimirovich                        |
|-------------------------------------------------------|-------------------------------------------------------------------------------------------------|------------------------------------------------------------|------------------------|------------------------------------------------|
| Электронный информа                                   | инонно-образовательный портал ВолгГМУ                                                           |                                                            |                        |                                                |
|                                                       |                                                                                                 |                                                            |                        |                                                |
| Дисциплина<br>В начало / Курсы<br>/ Промежуточная атт | "Военная гигиена"_М<br>/ Кафедра общей гигиены и экологии<br>гестация / Промежуточная аттестаци | ПД<br>и / Для обучающихся по сі<br>ія / Редактировать тест | пециальнос             | ти "Медико-профилактическо                     |
| Редактиров                                            | ание теста: Промежуточ                                                                          | IНАЯ АТТЕСТАЦИЯ 🕑<br>Максимальная оценка                   | 10,00                  | Сохранить                                      |
| Распределить                                          | Выберите несколько элементов                                                                    |                                                            |                        | Итоговый балл: 0,00                            |
| 1                                                     |                                                                                                 |                                                            | 1                      | Перемешать 🕜<br>Добавить 👻                     |
|                                                       |                                                                                                 | 2                                                          | + ное<br>+ из<br>+ слу | ькій вопрос<br>банка вопросов<br>чайный вопрос |
| ◄ Группа 303 №                                        | ИПД Перейти на                                                                                  | ¢                                                          |                        |                                                |

18. Добавления всех вопросов. Выбрать необходимую категорию из банка вопросов (Нажать Стрелка 1, затем выбрать Стрелка 2.

|    |                                                                                                    | 💄 🗢 Maxim Vladimirovi                           |
|----|----------------------------------------------------------------------------------------------------|-------------------------------------------------|
|    | Добавить в конец вопрос из банка                                                                                                    | ×                                               |
| A. | Выберите категорию:                                                                                                    |                                                 |
| 1  | По умолчанию для Гигиена_ЛД                                                                                                    | \$                                              |
| 2  | Тест: Промежуточная аттестация           Верхний уровень для Промежуточная аттестация           По умолчанию для Промежуточная аттестация           Курс: Гитиена_ЛД           Верхний уровень для Дисциплина "Гигиена"_Лечебное дело           По умолчанию для Дисциплина "Гигиена"_Лечебное дело           По умолчанию для Гигиена_ЛД           Верхний уровень для Дисциплина "Гигиена"_Лечебное дело"           Категория: Для обучающихся по специальности "Лечебное дело"           По умолчанию для Для обучающихся по специальности "Лечебное дело"           Категория: Кафедра общей гигиены и экологии           Верхний уровень для Кафедра общей гигиены и экологии           Верхний уровень для Кафедра общей гигиены и экологии           По умолчанию для Кафедра общей гигиены и экологии           Верхний уровень для Кафедра общей гигиены и экологии           Водуль 1: « Гигиена лечебно-профилактических организаций», «Гигиена труда», «Гигиена           Система           Верхний уровень для Система           По умолчанию для Система           Распродистит | детей и подростков» (50)<br>Итоговый балл: 0,00 |
|    | 2                                                                                                    | Перемешать 🔞                                    |
|    | Занятия семинарского типа 32. Перейти на                                                                                                    |                                                 |

### 19. Для выделения всех вопросов нажать Стрелка 1.

|   |          | 🌲 🗢 May                                                                                              | im Vla |
|---|----------|----------------------------------------------------------------------------------------------------|--------|
|   | Добави   | ть в конец вопрос из банка                                                                           | ×      |
|   | Выберите | категорию:                                                                                           |        |
|   | Мод      | уль 1: « Гигиена окружающей среды», « Гигиена питания» (50)                                          |        |
|   | Фильтрь  | и тегов не применялись                                                                               |        |
|   |          | р по тегам 🔻                                                                                         |        |
|   | Параметр | ры поиска 💌                                                                                          |        |
|   | □Также о | тображать вопросы, находящиеся в подкатегориях                                                       | /      |
|   | Пакже о  | тображать старые вопросы                                                                             |        |
| 1 | Отип     | Вопрос                                                                                               |        |
|   | + 🛛 🗄    | «Незащищенные» углеводы содержит «Незащищенные» углеводы содержит                                    | Q      |
|   | + 🖬 🗄    | Аманитин содержится в Аманитин содержится в                                                          | Q      |
|   | + 🗹 🗄    | Биологическая эффективность жиров растительного происхождения обусловлена Биологическая эф           | Q      |
|   | + 🖬 🗄    | В зависимости от вредности атмосферные загрязнения подразделяют на вещества В зависимости о          | Q      |
|   | + 🗹 🗄    | Воды поверхностных водоёмов отличаются от межпластовых вод Воды поверхностных водоёмов от            | Q      |
|   | + 🖬 🗄    | Гигиенические нормативы для атмосферного воздуха населенных мест Гигиенические нормативы д           | Ð,     |
|   | + ⊻∷     | Гигиенические нормативы обеспечивают Гигиенические нормативы обеспечивают                            | Q      |
|   | + 🖬 🗄    | Главное профилактическое мероприятие при токсикоинфекциях Главное профилактическое меропри           | Q      |
|   | + ⊻∷     | Государственной системой наблюдения за качеством окружающей среды и состоянием здоровья на           | Q      |
|   | + 🖬 🗄    | Для авитаминоза А не характерны Для авитаминоза А не характерны                                      | Q      |
|   | + ⊻∷     | <b>Для расчета потребностей в энергии и пищевых веществах учитывается</b> Для расчета потребностей в | Q      |
|   | + 🖬 🗄    | Для эпидемии водного происхождения характерно Для эпидемии водного происхождения характерно          | Ð      |
|   | + 🖬 🗄    | Источники антропогенного загрязнения поверхностных водоемов Источники антропогенного загряз          | Q      |
|   | + 🖬 🗄    | К пресным относятся воды с уровнем общей минерализации К пресным относятся воды с уровнем о          | Ð      |
|   | + ⊻∷     | Косвенные показатели биогенного загрязнения воды водоемов Косвенные показатели биогенного за         | Q      |
|   | + 🛛 🗄    | Маршрут воздействия представляет собой Маршрут воздействия представляет собой                        | Q      |
|   | + 🖬 🗄    | Методы обеззараживания воды Методы обеззараживания воды                                              | Q      |
|   | + 🛛 🗄    | Минеральный состав воды может быть основной причиной Минеральный состав воды может быть о            | Q      |
|   | + 🗹 🗄    | Мясные продукты можно рассматривать в качестве источников минеральных веществ Мясные про             | Q      |
|   | + 🛛 🗄    | Наиболее опасные эффекты инфракрасного излучения Наиболее опасные эффекты инфракрасного и            | Q      |
|   | + ☑∷     | Наиболее частой причиной ботулизма в современных условиях является использование в пищу Наи          | Q      |
|   | + 🖬 🗄    | Наибольшее влияние на процесс формирования почвы оказывают Наибольшее влияние на процесс             | Q      |
|   | + ⊻∷     | Неблагоприятное влияние инфразвука на организм человека проявляется в Неблагоприятное влияни         | Q      |
|   | + 🖬 🗄    | Основа первичной профилактики Основа первичной профилактики                                          | Ð      |
|   | + 🖬 🗄    | Основные мероприятия по охране городской среды Основные мероприятия по охране городской сре          | e l    |
|   | + ⊻⊞     | Основные проблемы крупных городов Основные проблемы крупных городов                                  | θ      |

### 20. Для добавления выбранных вопросов- нажать Стрелка 1

|          | + 🛛 :=  | К пресиым относятся ролы с урорнем общей минерализации. К пресиым относятся ролы с урорнем с 🕀     |
|----------|---------|----------------------------------------------------------------------------------------------------|
| $\equiv$ | + 🛛 :=  | Косвенные показатели биогенного загразнения волы волоемов. Косвенные показатели биогенного з 🕀     |
|          | + 🛛 :=  | Маршрут возлействия представляет собой Маршрут возлействия представляет собой                      |
|          | + 🛛 :=  | Метолы обеззараживания волы                                                                        |
|          | + 🛛 :=  | Минеральный состав волы может быть основной причиной. Минеральный состав волы может быть (@        |
|          | + 🖬 :=  | Мясные пролукты можно рассматривать в качестве источников минеральных вешеств. Мясные про $\Theta$ |
|          | + 🛛 :=  | Наиболее опасные эффекты инфракрасного излучения. Наиболее опасные эффекты инфракрасного и 🛛       |
|          | + 🛛 :=  | Наиболее частой причиной ботулизма в современных условиях является использование в пишу. Наи       |
|          | + 🛛 :=  | Наибольшее влияние на процесс формирования почвы оказывают. Наибольшее влияние на процесс. @       |
|          | + 🛛 :=  | Неблагоприятное влияние инфразвука на организм человека проявляется в Неблагоприятное влиян @      |
|          | + 🛛 :=  | Основа первичной профилактики Основа первичной профилактики                                        |
|          | + 🛛 :=  | Основные мероприятия по охране городской среды. Основные мероприятия по охране городской сре       |
|          | + 🛛 :=  | Основные проблемы крупных городов Основные проблемы крупных городов                                |
|          | + 🛛 :=  | Основные пути профилактики неблагоприятного влияния химических веществ на организм человека        |
|          | + 🛛 :=  | Основные этапы оценки риска воздействия факторов окружающей среды на здоровье человека Ос 🕲        |
|          | + 🛛 :=  | Особенности солевого состава воды являются фактором риска по Особенности солевого состава во       |
|          | + 🛛 :=  | Питьевая вода должна Питьевая вода должна 🛛 🔍                                                      |
|          | + 🖬 :=  | Пищевая ценность картофеля определяется Пищевая ценность картофеля определяется 🤤                  |
|          | + 🖬 :=  | Пищевая ценность кисломолочных продуктов обусловлена Пищевая ценность кисломолочных прод Q         |
|          | + 🖬 :=  | Пищевая ценность овощей и фруктов обусловлена Пищевая ценность овощей и фруктов обусловлен Q       |
|          | + 🖬 :=  | По каким показателям можно оценить адекватность индивидуального питания По каким показател:        |
|          | + 🖬 :=  | Практически постоянно находятся в почве спороносные микроорганизмы возбудители Практически 🤤       |
|          | + 🖬 🗄   | При оценке пищевого статуса беременных с нормально протекающей беременностью физиологичес 🤤        |
|          | + 🖬 :=  | При оценке пищевой ценности продуктов учитывают. При оценке пищевой ценности продуктов учить 🔍     |
|          | + 🖬 :=  | Признаки заболеваний предположительно химической этиологии Признаки заболеваний предполож 🕄        |
|          | + 🖬 :=  | Профилактика заболеваний водного происхождения включает. Профилактика заболеваний водного і 🗨      |
|          | + 🖬 🗄   | Пути уменьшения «водного голода» на Земле Пути уменьшения «водного голода» на Земле 🍳              |
|          | + 🖬 :=  | Рациональное питание подразумевает Рациональное питание подразумевает 🔍                            |
|          | + 🖬 🗄   | Рост заболеваемости злокачественными новообразованиями толстой кишки можно связать с дефи 🍳        |
|          | + 🖬 :=  | Рыбий жир является источником Рыбий жир является источником 🤤                                      |
|          | + 🖬 🗄   | С недостаточным количеством пищевых волокон в питании связаны С недостаточным количеством 🔍        |
|          | + 🖬 🗄   | Сбалансированное питание подразумевает Сбалансированное питание подразумевает 🤤                    |
|          | + 🖬 🗄   | Стафилококковые интоксикации чаще всего связаны с Стафилококковые интоксикации чаще всего 🔍        |
|          | + 🖬 :=  | Токсическое поражение печени с возможным отдаленным канцерогенным эффектом вызывает Тою 🗨          |
|          | + 🖬 🗄   | У ребенка преддошкольного возраста снаружи от роговицы обнаружены четко очерченные поверхн 🕄       |
|          | + 🖬 :=  | Через воду могут передаваться Через воду могут передаваться 🍳                                      |
|          | + 🖬 🗄   | Яица водоплавающей птицы чаще могут быть причиной Яица водоплавающей птицы чаще могут бы 🔾         |
| _        | Показат | ь по 20 на странице                                                                                |
| 1        | Доба    | вить выбранные вопросы в тест                                                                      |

21. Для добавдения СЛУЧАЙНЫХ ВОПРОСОВ. Нажать Стрелка 1, затем Выставить необходимое количество случайных вопросов из данной категории, которые будут появляться в тесте(Стрелка 2). В конце- нажать Стрелка 3.

| <u></u>                          | Hence verescente                                                         |
|----------------------------------|--------------------------------------------------------------------------|
| существующая категория           | повая категория                                                          |
| Категория                        | Молудь 1: « Бискона окружающой сроды», « Бискона литания»                |
|                                  | модуль т. « тигиена окружающей среды», « тигиена питания»                |
|                                  | Включать также вопросы из подкатегорий                                   |
| Теги 😮                           | Любые теги                                                               |
|                                  | Найти                                                                    |
|                                  | TILINI V                                                                 |
| Количество случайны:<br>вопросов | X 1 ¢                                                                    |
|                                  |                                                                          |
| Вопросы, соответству             | ющие этому фильтру: 50                                                   |
| <b>〈</b> 1 2 3                   | 4 5 6 7 8 9 10 >                                                         |
| : Основные этап                  | ы оценки риска воздействия факторов окружающей среды на здоровье челове. |
| ;≘ Признаки забо                 | леваний предположительно химической этиологии                            |
| 🗄 Основа первич                  | ной профилактики                                                         |
| Наршрут возде                    | ействия представляет собой                                               |
| = Государственн                  | ой системой наблюдения за качеством окружающей среды и состоянием здоро. |
|                                  |                                                                          |
|                                  |                                                                          |

### 22. Повторяем действия 17-20.

|               |                |                 |               |                                                              | дело                       |              |                    |
|---------------|----------------|-----------------|---------------|--------------------------------------------------------------|----------------------------|--------------|--------------------|
| В нач<br>Пром | ало /<br>иежут | / Курс<br>очная | сы /<br>аттес | Кафедра общей гигиены и эколог<br>тация / Редактировать тест | ии / Для обучающихся по сг | пециальности | "Лечебное дело" /  |
|               |                |                 |               |                                                              |                            |              |                    |
| Ред           | цакт           | гирс            | ван           | ие теста: Промежуто                                          | чная аттестация 🛛          |              |                    |
| Вопр          | росы:          | 100 3           | Этот т        | ест закрыт                                                   | Максимальная оценка        | 100,00       | Сохранить          |
| Pa            | аспре          | делит           | Ь             | Выберите несколько элементов                                 |                            | Ито          | говый балл: 100,00 |
|               | ,              |                 |               |                                                              |                            | <b>2</b> 1   | Теремешать 🔞       |
|               | Стра           | аница           | 1             |                                                              |                            |              | Добавить 👻         |
| .*            | <b>+</b>       | 1               | i≡¢           | «Незащищенные» углеводы сод                                  | <b>ержит</b> «Незащищ      | + новыі      | й вопрос           |
| -             | Стра           | аница           | 2             |                                                              | 1                          | + из бан     | нка вопросов       |
| L±2           | ÷              | 2               | Ξ¢            | Аманитин содержится в Аманит                                 | ин содержится в            | + случа      | йный вопрос        |
| [+]           | Стра           | аница           | 3             |                                                              |                            | -            | дооавить           |
| <u>.</u>      | ÷              | 3               | ŧ≡¢           | Биологическая эффективность х                                | киров раститель            | Q            | 1,00 🥒             |
| -             | Стра           | аница           | 4             |                                                              |                            |              | Добавить 👻         |
| 1.41          | ÷              | 4               | i∃¢           | В зависимости от вредности атм                               | юсферные загря             | Q            | 1,00 🥒             |
| -             | Стра           | аница           | 5             |                                                              |                            |              | Добавить 👻         |
| .*            | ÷              | 5               | ŧΞ¢           | Воды поверхностных водоёмов                                  | отличаются от м            | Q            | 1,00 🥒             |
| -             | Стра           | аница           | 6             |                                                              |                            |              | Добавить 👻         |
| 1.41          | ÷              | 6               | i∃¢           | Гигиенические нормативы для а                                | тмосферного воз            | Q            | 1,00 🥒             |
| -             | Стра           | аница           | 7             |                                                              |                            |              | Добавить 👻         |
| *             | ÷              | 7               | i∃¢           | Гигиенические нормативы обест                                | ечивают Гигиени            | Q            | 1,00 🥒             |
| *             | Стра           | аница           | 8             |                                                              |                            |              | Добавить 👻         |
| .*            | ÷              | 8               | ŧΞ¢           | Главное профилактическое меро                                | оприятие при ток           | Q            | 1,00 🥒             |
| [#]           | Стра           | аница           | 9             |                                                              |                            |              | Добавить 👻         |
| *             | ÷              | 9               | :=¢           | Государственной системой набл                                | юдения за качес            | Q            | 1,00 🥒             |
| -             | Стра           | аница           | 10            |                                                              |                            |              | Добавить 👻         |
|               | <b>÷</b>       | 10              | ŧΞ¢           | Для авитаминоза А не характерн                               | ны Для авитамин            | Q            | 1,00 🥒             |

# 23. Продолжение ....

### Добавляем вопросы из второго модуля

| = | 💄 🔿 Mar                                                                                                    | <del>im Vla</del> di | mirovich Petrov |
|---|----------------------------------------------------------------------------------------------------|----------------------|-----------------|
| _ | Добавить из банка вопросов на страницу 1                                                                                                    | ×                    |                 |
|   | Выберите категорию:                                                                                                    |                      |                 |
|   | Модуль 1: « Гигиена окружающей среды», « Гигиена питания» (50)                                                                                                    |                      | ÷               |
|   | Тест: Промежуточная аттестация<br>Верхний уровень для Промежуточная аттестация<br>По умолчанию для Промежуточная аттестация<br>Курс: Гигиена_ЛД<br>Верхний уровень для Дисциплина "Гигиена"_Лечебное дело<br>По умолчанию для Гигиена_ЛД                |                      | ена_ЛД /        |
|   | Категория: Для обучающихся по специальности "Лечебное дело"<br>Верхний уровень для Для обучающихся по специальности "Лечебное дело"<br>По умолчанию для Для обучающихся по специальности "Лечебное дело"<br>Категория: Кафедра общей гигиены и экологии |                      | Наст            |
|   | Верхний уровень для Кафедра общей гигиены и экологии<br>По умолчанию для Кафедра общей гигиены и экологии<br>Экзамен 1<br>Модять 1: с Бигиена окончающий сродых с Бигиена витания; (50)                                                                 |                      | ~ `             |
| 1 | модуль 1. «Тигиена окружающей средо», «Тигиена питания» (30)<br>Модуль 2. «Тигиена лечебно-профилактических организаций», «Гигиена труда», «Гигиена детей и подри<br>истема<br>Верхний уровень для Система<br>По имодионика во Система                  | OCTKOB»              | (50)            |
|   |                                                                                                    |                      | 0               |
|   | Силиченические нормативы для атмосферного воздуха населенных мест Тигиенические нормативы д                                                                                                    | Ø                    | Œ               |
|   | <ul> <li>Плиненические пормативы очеспечивают типленические пормативы очеспечивают</li> <li>Главное профилактическое мероприятие при токсикоинфекциях. Главное профилактическое меропр</li> </ul>                                                       | Θ                    |                 |
|   | <ul> <li>+ □ ⋮ Государственной системой наблюдения за качеством окружающей среды и состоянием здоровья на</li> </ul>                                                                                                    | Ð                    | D               |
|   | + 🗆 🚊 Для авитаминоза А не характерны Для авитаминоза А не характерны                                                                                                    | Q                    |                 |
|   | + 🗆 🗄 Для расчета потребностей в энергии и пищевых веществах учитывается Для расчета потребностей                                                                                                    | Ð                    |                 |
|   | + 🗆 🗄 Для эпидемии водного происхождения характерно. Для эпидемии водного происхождения характери                                                                                                    | Q                    |                 |
|   | + 🗆 🗄 Источники антропогенного загрязнения поверхностных водоемов Источники антропогенного загряз                                                                                                    | Ð                    |                 |
|   | 🛨 🗆 🗄 К пресным относятся воды с уровнем общей минерализации К пресным относятся воды с уровнем о                                                                                                    | Ð,                   |                 |
|   | + 🗆 🗄 Косвенные показатели биогенного загрязнения воды водоемов Косвенные показатели биогенного з                                                                                                    | Q                    |                 |
|   | + 🗆 🗄 Маршрут воздействия представляет собой Маршрут воздействия представляет собой                                                                                                    | Q                    |                 |
|   | 🛨 🗆 🗄 Методы обеззараживания воды Методы обеззараживания воды                                                                                                    | Q                    |                 |
|   | 🛨 🗆 🗄 Минеральный состав воды может быть основной причиной Минеральный состав воды может быть                                                                                                    | Ð,                   | >               |
|   | 🕇 🗆 🚊 Мясные продукты можно рассматривать в качестве источников минеральных веществ Мясные про                                                                                                    | Q                    |                 |
|   | 🛨 🗆 🚊 Наиболее опасные эффекты инфракрасного излучения Наиболее опасные эффекты инфракрасного                                                                                                    | Q                    | >               |
|   | 🛨 🗆 🗄 Наиболее частой причиной ботулизма в современных условиях является использование в пищу Наи                                                                                                    | Q                    |                 |
|   | + 🗆 🗄 Наибольшее влияние на процесс формирования почвы оказывают Наибольшее влияние на процесс                                                                                                    | Q                    |                 |
|   | 🛨 🗆 🗄 Неблагоприятное влияние инфразвука на организм человека проявляется в Неблагоприятное влиян                                                                                                    | Q                    |                 |
|   | 🛨 🗆 🗄 Основа первичной профилактики Основа первичной профилактики                                                                                                    | Ð,                   | Най             |
|   | + 🗆 🗄 Основные мероприятия по охране городской среды. Основные мероприятия по охране городской сре                                                                                                    | Q                    |                 |
|   | + 🗆 🗄 Основные проблемы крупных городов Основные проблемы крупных городов                                                                                                    | Q                    |                 |

# 24. Продолжение...

| 🔔 🐡 Ma                                                                                                    | vim Vl         | adimiro |
|----------------------------------------------------------------------------------------------------|----------------|---------|
| Добавить из банка вопросов на страницу 1                                                                                                    | ×              |         |
| Выберите категорию:                                                                                                    |                |         |
| Модуль 2. «Гигиена лечебно-профилактических организаций», «Гигиена труда», «Гигиена детей и подростко                                                                                                    | в» (50         | ) \$    |
| Фильтры тегов не применялись                                                                                                    |                |         |
|                                                                                                    |                | / Гиг   |
| Фильтр по тегам 🔻                                                                                                    |                |         |
|                                                                                                    |                |         |
| Параметры поиска 🔻                                                                                                    |                |         |
| □Также отображать вопросы, находящиеся в подкатегориях                                                                                                    |                |         |
| Птакже отображать старые вопросы                                                                                                    |                |         |
| Птип Вопрос                                                                                                    |                |         |
| 🕂 🗹 🚊 🛛 096. При хронической интоксикации сернистым газом характерны 🛛 096. При хронической интоксика                                                                                                    | шQ             | 0       |
| 🛨 🗹 🗄 Благоприятный лечебно-охранительный режим, эффективную профилактику внутрибольничных ин                                                                                                    | фQ             | 0       |
| + 🗹 🚊 Бокс от полубокса отличается Бокс от полубокса отличается                                                                                                    | Ð              |         |
| 🕂 🗹 \Xi 🛛 В инфекционных отделениях должна быть вентиляция 🛛 В инфекционных отделениях должна быть в                                                                                                    | e 🔍            |         |
| 🕂 🗹 🗄 В обязанности врачей медико-санитарной части входит В обязанности врачей медико-санитарной ч                                                                                                    | ia <b>⊕</b>    |         |
| 🕂 🗹 \Xi 🛛 В отделениях открытых источников защита медперсонала должна осуществляться по следующим                                                                                                    | н⊖             |         |
| + 🗹 🗄 В состав бокса входят В состав бокса входят                                                                                                    | Ð              |         |
| 🛨 🗹 📴 🛛 В состав палатной секции входят В состав палатной секции входят                                                                                                    | Θ              |         |
| 🛨 🗹 🚊 🛛 Все вредные производственные факторы делятся на 🛛 Все вредные производственные факторы дел                                                                                                    | я 🕀            |         |
| 🛨 🖬 Все промышленные яды по преобладающему действию можно условно разделить на соединения,                                                                                                    | ηŒ             |         |
| 🕂 🗹 📴 🛛 Генеральный план больницы решает вопросы. Генеральный план больницы решает вопросы                                                                                                    | Ð              |         |
| 🕂 🗹 🗄 🛛 Гигиенические нормативы для рабочей зоны 🛛 Гигиенические нормативы для рабочей зоны                                                                                                    | Ð              |         |
| 🕂 🗹 🗄 Для оценки физического развития детей используют Для оценки физического развития детей испо                                                                                                    | л⊕             |         |
| 🛨 🗹 🗄 Изучение состояния здоровья детского населения включает. Изучение состояния здоровья детског                                                                                                    | o ⊕(           |         |
| 🕂 🗹 🔢 Инфекционное отделение многокоечной больницы должно быть размещено. Инфекционное отделе                                                                                                    | нQ             |         |
| + 🗹 🔚 Источники загрязнения воздуха больничных помещений газообразными веществами. Источники з                                                                                                    | ar 🕀           |         |
| + 🗹 🗄 К «школьным» болезням относятся К «школьным» болезням относятся                                                                                                    | Ð              |         |
| 🕂 🗹 📴 🛛 Компактное размещение отделений, модернизацию лечебно-диагностических отделений, эффекти                                                                                                    | s⊧ ⊕           |         |
| + 🗹 🧮 Мероприятия по профилактике близорукости у школьников Мероприятия по профилактике близору                                                                                                    | кQ             |         |
| + 🗹 🗄 Микроклимат больничной палаты определяют Микроклимат больничной палаты определяют                                                                                                    | Q              |         |
| + 🗹 🔚 На территории больничного участка размещаются функциональные зоны На территории больничн                                                                                                    | ы <del>Q</del> |         |
| 🕂 🗹 🔚 Наиболее рациональна планировка больничной секции для инфекционных больных Наиболее раци                                                                                                    | o €            |         |
| + 🗹 🔚 Одна палатная секция в терапевтических отделениях проектируется на Одна палатная секция в тер                                                                                                    | a⊖(            |         |
| ★ ☑: Оздоровительные мероприятия на промышленных предприятиях Оздоровительные мероприятия на                                                                                                    | a⊕             |         |
| ★ ☑ := Оптимальные для палат терапевтического отделения показатели микроклимата Оптимальные для                                                                                                    | r⊕             |         |
| CHOBHAS OCHOBHAS ON CONSTRUCTION OF CONSTRUCTION OF CONSTRUCTUON OF CONSTRUCTUON OF CONSTRUCTUO<br>CONSTRUCTUON OF CONSTRUCTUON OF CONSTRUCTUON OF CONSTRUCTUON OF CONSTRUCTUON OF CONSTRUCTUON OF CONSTRUCTUON OF CONSTRUCTUON OF CONSTRUCTUON OF CONSTRUCTUON OF CONSTRUCTUON OF CONSTRUCTUON OF CONSTRUCTUS OF CONSTRUCTUON OF CONSTRUCTUN | CI €           |         |

25. Для распределения каждого вопроса в тесте на одну страницу- нажать Стрелка 1.

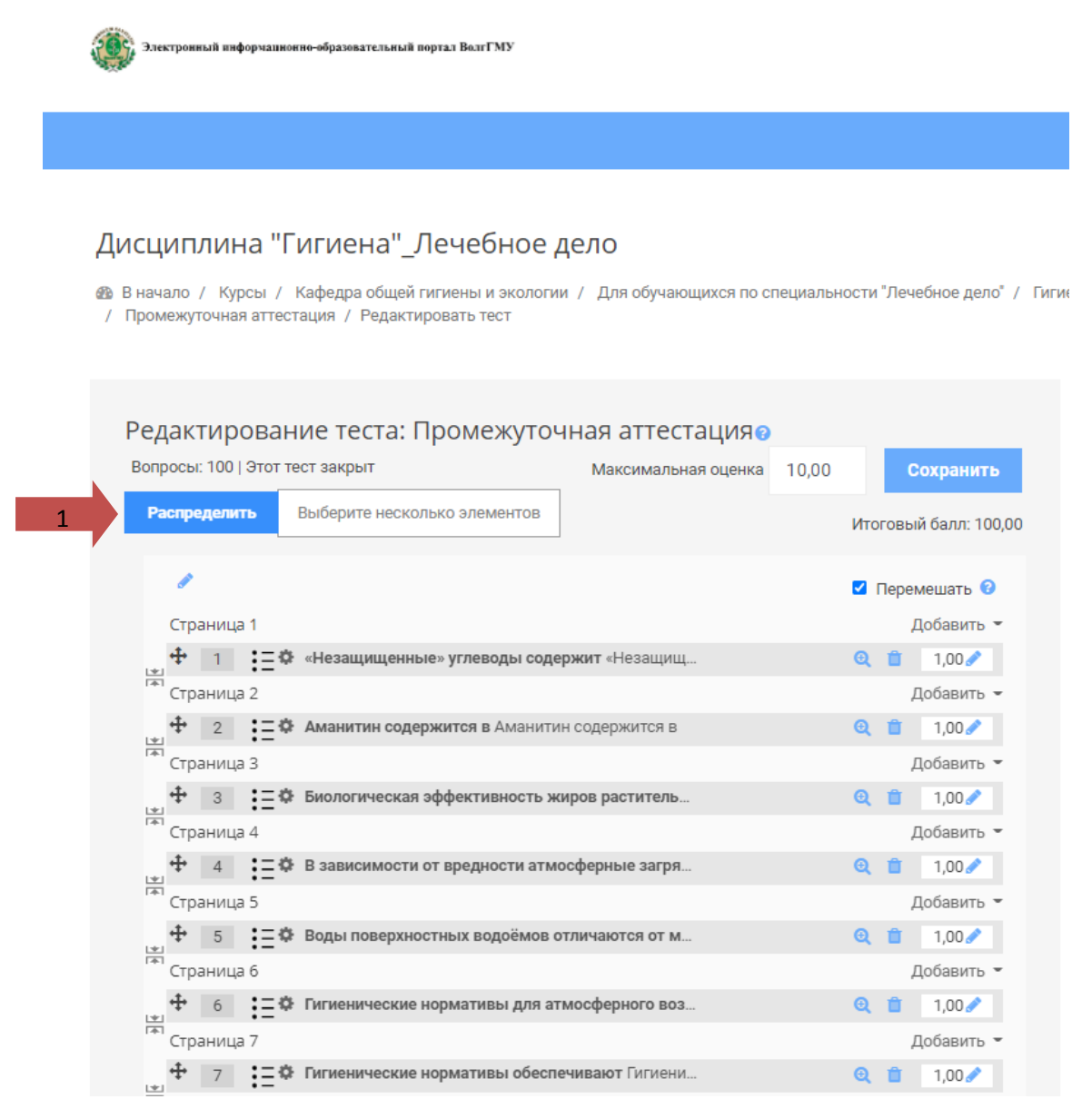

# 26. Выставить количество вопросов на 1 страницу (Стрелка 1)

| исциплина "Гигиена"_Лечебное дело                                                                                                    |                             |
|----------------------------------------------------------------------------------------------------|-----------------------------|
| В начало / Курсы / Кафедра общей гигиены и экологии / Для обучающихся по специ<br>Промежуточная аттестация / Редактировать тест                                                                                                    | иальности "Лечебное дело" / |
| Редактирование<br>вопросы: 100   Этот тест за Распределить ×                                                                                                    | 10 Сохранить                |
| Распределить Выб Распределить по 1 \$ вопросов на                                                                                                    | Итоговый балл: 100,0        |
| страницу Применить                                                                                                    | 🗹 Перемешать 🕝              |
| Страница 1                                                                                                    | Добавить 👻                  |
| 🕂 🕂 📋 📜 🗱 «Незащищенные» углеводы содержит «Незащищ                                                                                                    | 🤨 📋 1,00 🖍                  |
| Тят Страница 2                                                                                                    | Добавить 👻                  |
| • 2 := • Аманитин содержится в Аманитин содержится в                                                                                                    | <b>Q</b> 📋 1,00 🖋           |
| Тят Страница 3                                                                                                    | Добавить 👻                  |
| • 3 = • Биологическая эффективность жиров раститель                                                                                                    | 🤁 📋 1,00 🖋                  |
| Гат Страница 4                                                                                                    | Добавить 👻                  |
|                                                                                                    | 🔍 📋 1,00 🖋                  |
| Гат Страница 5                                                                                                    | Добавить 👻                  |
| Ф 5 = Воды поверхностных водоёмов отличаются от м                                                                                                    | 🔍 📋 1,00 🖋                  |
| Гат Страница 6                                                                                                    | Добавить 👻                  |
| Ф 6 = Ф Гигиенические нормативы для атмосферного воз                                                                                                    | <b>Q</b> 📋 1,00 🖋           |
| 🐨 Страница 7                                                                                                    | Добавить 👻                  |
| Такана и праводание и при на при на праводание и праводание и правод<br>И праводание и праводание и праводание и праводание и праводание и праводание и праводание и праводание и правод<br>И праводание и праводание и праводание и праводание и праводание и праводание и праводание и праводание и правод<br>И праводание и праводание и праводание и праводание и праводание и праводание и праводание и праводание и правод<br>И праводание и праводание и праводание и праводание и праводание и праводание и правод<br>И праводание и праводание и праводание и праводание и праводание и праводание и праводание и праводание и правод<br>И праводание и праводание и праводание и праводание и праводание и праводание и праводание и праводание и правод<br>И правод | <b>Q 1</b> 1.00 🖉           |

#### 27. Для перемешивания очередности отображения вопросов в попытках- нажать на Стрелка 1

#### Дисциплина "Гигиена"\_Лечебное дело

🚳 В начало / Курсы / Кафедра общей гигиены и экологии / Для обучающихся по специальности "Лечебное дело" / Гиги

/ Промежуточная аттестация / Редактировать тест

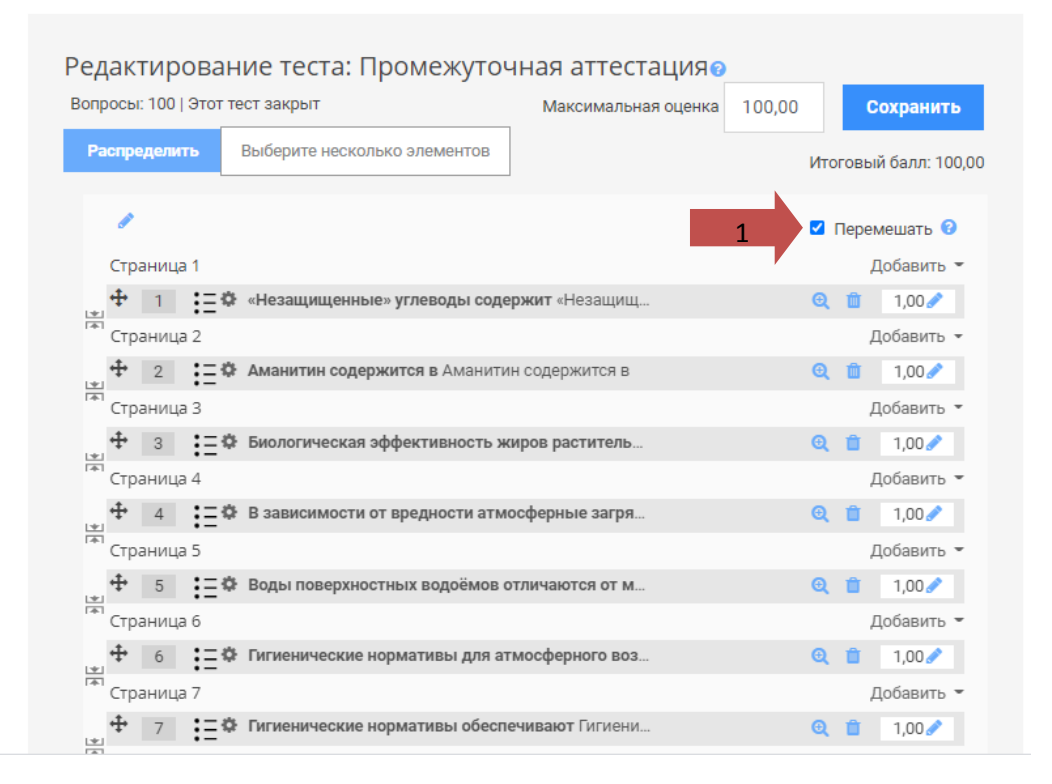

28. Выставить 100 баллов за прохождения теста промежуточной аттестации или другое количество максимальных баллов для обычных тестов. (Стрелка 1, затем Стрелка 2). Баллы за тест, будут пересчитаны исходя из максимальной оценки. Если вопросов несколько, то можно выставить вручную баллы за каждый тест. Тогда итоговая оценка будет считаться исходя из пропорциональности оценки за каждый тест от максимума.

#### Дисциплина "Гигиена"\_Лечебное дело

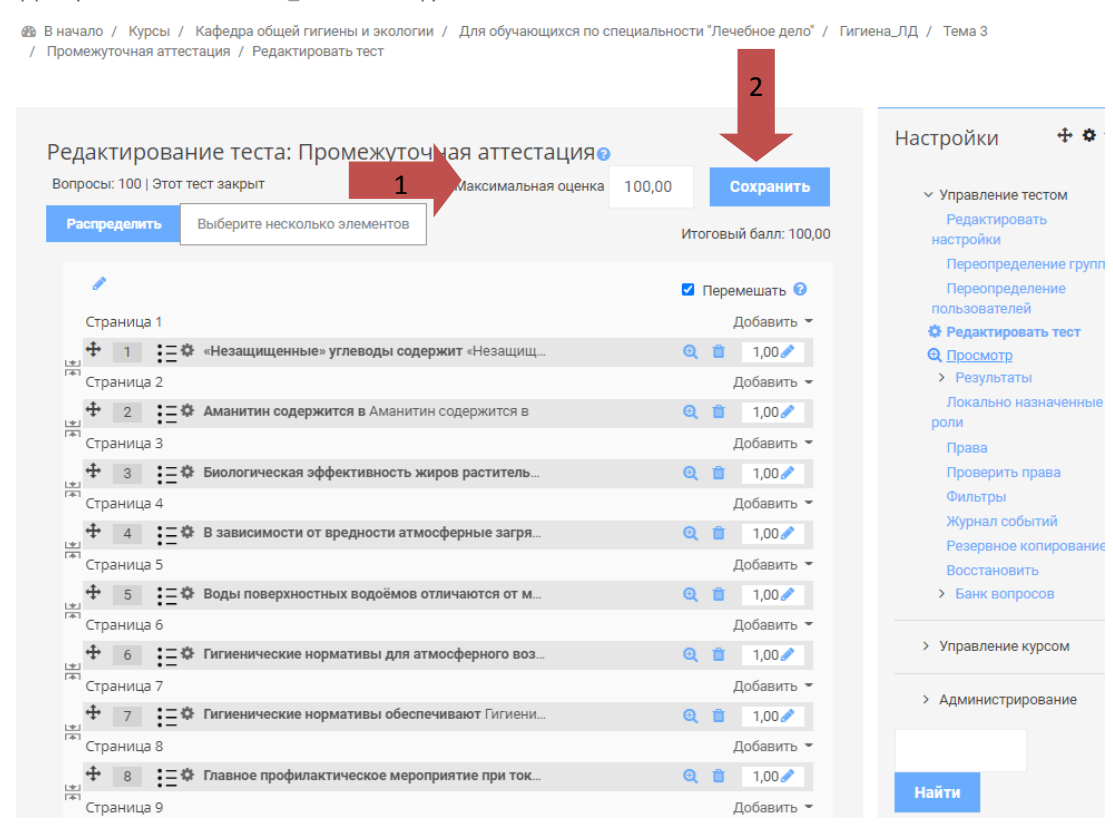

#### 29. Мы добавили тест. Остается его прсомотреть.

#### Дисциплина "Гигиена"\_Лечебное дело

В начало / Курсы / Кафедра общей гигиены и экологии / Для обучающихся по специальности "Лечебное дело" / Гигиена\_ЛД / Тема 3 / Промежуточная аттестация / Просмотр

| ромежуточная аттеста        | ация                                                             |                                                                                                    |                                           |
|-----------------------------|------------------------------------------------------------------|----------------------------------------------------------------------------------------------------|-------------------------------------------|
| Тест с ограничением по врем | ени                                                              |                                                                                                    |                                           |
|                             | Время на тест ограничено и равн<br>попытки, и вы должны завершит | ) 30 мин Будет идти обратный отсчет времени с моме<br>этест до окончания времени. Вы уверены, что хотите н<br>тест до окончания времени. Вы уверены, что хотите н<br>тест до окончания времени. | ента начала вашей<br>начать прямо сейчас? |
| 1                           | Начать попытку От                                                | иена                                                                                                    |                                           |
|                             | 324 П (потница Перейти на                                        | •                                                                                                    |                                           |